## Student LAS Links Online Remote Testing Start Up Steps

To begin testing click this link: <u>https://wbte.drcedirect.com/LL/#portal/II/592030/exam/1?index=1&adminId=592030</u>

DO NOT bookmark/favorite this link as it will no longer work when bookmarked.

Enter your Username and Password exactly as provided by your Test Administrator:

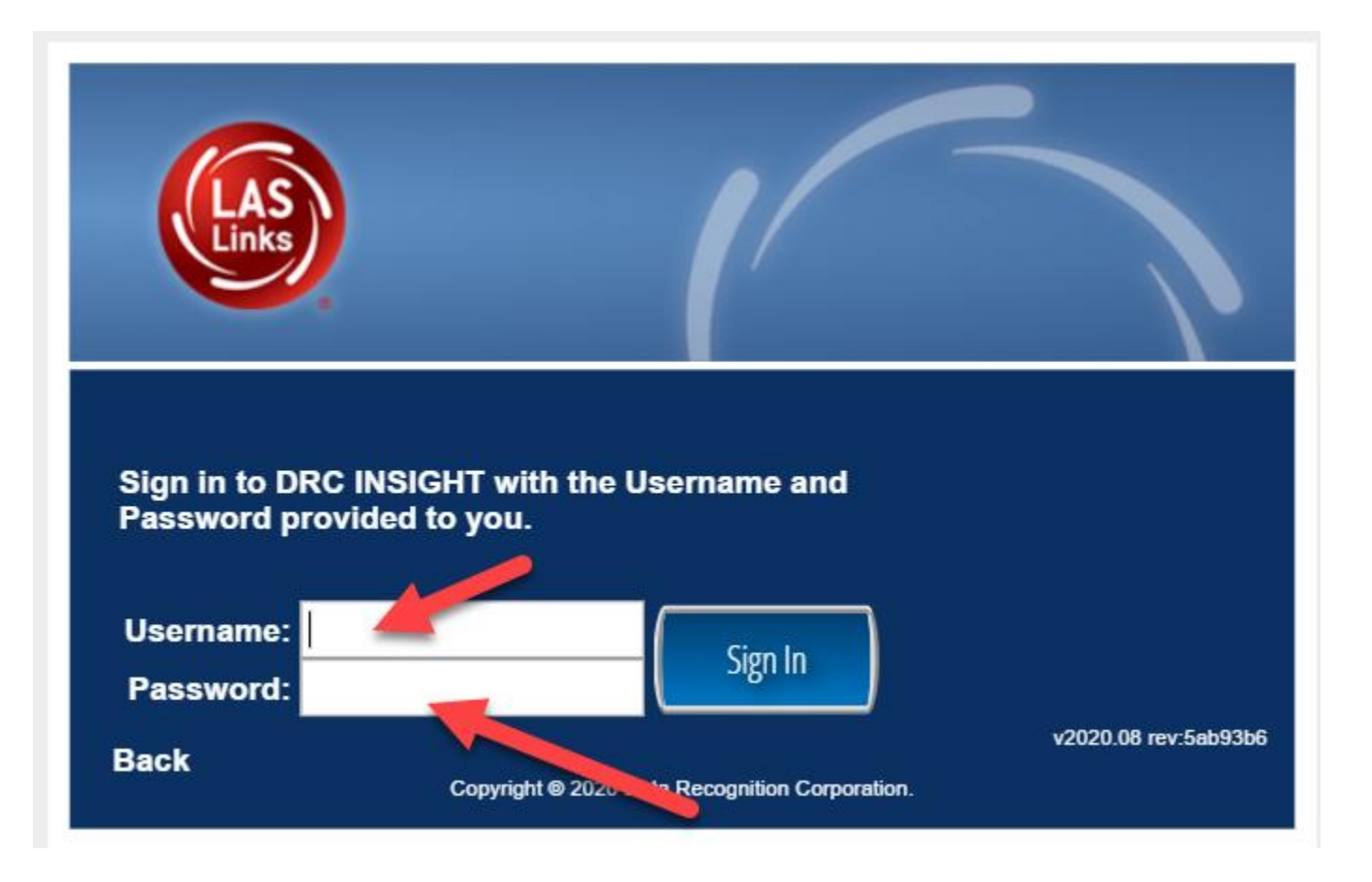

- □ Be sure you are choosing correctly between an "L", "I", and "1". Example: A capital "L" in lower case looks almost exactly like an upper case i: "I"
- You may not copy and paste the username and password to log in to the test.
  This is a security feature of the test.